## คู่มือการใช้งานระบบลงทะเบียนงานประชุมวิชาการคณะเภสัชศาสตร์ ประจำปี 2560

- ผู้เข้าร่วมประชุมสามารถเข้าใช้งานระบบลงทะเบียนงานประชุมวิชาการคณะเภสัชศาสตร์ ประจำปี 2560 ได้ที่ <u>http://regist.pharmacy.psu.ac.th/conference2560</u>
- ผู้เข้าร่วมประชุมสามารถป้อนข้อมูลในแบบฟอร์มลงทะเบียน ได้ที่เมนู "ลงทะเบียน" ตามภาพประกอบที่ 1

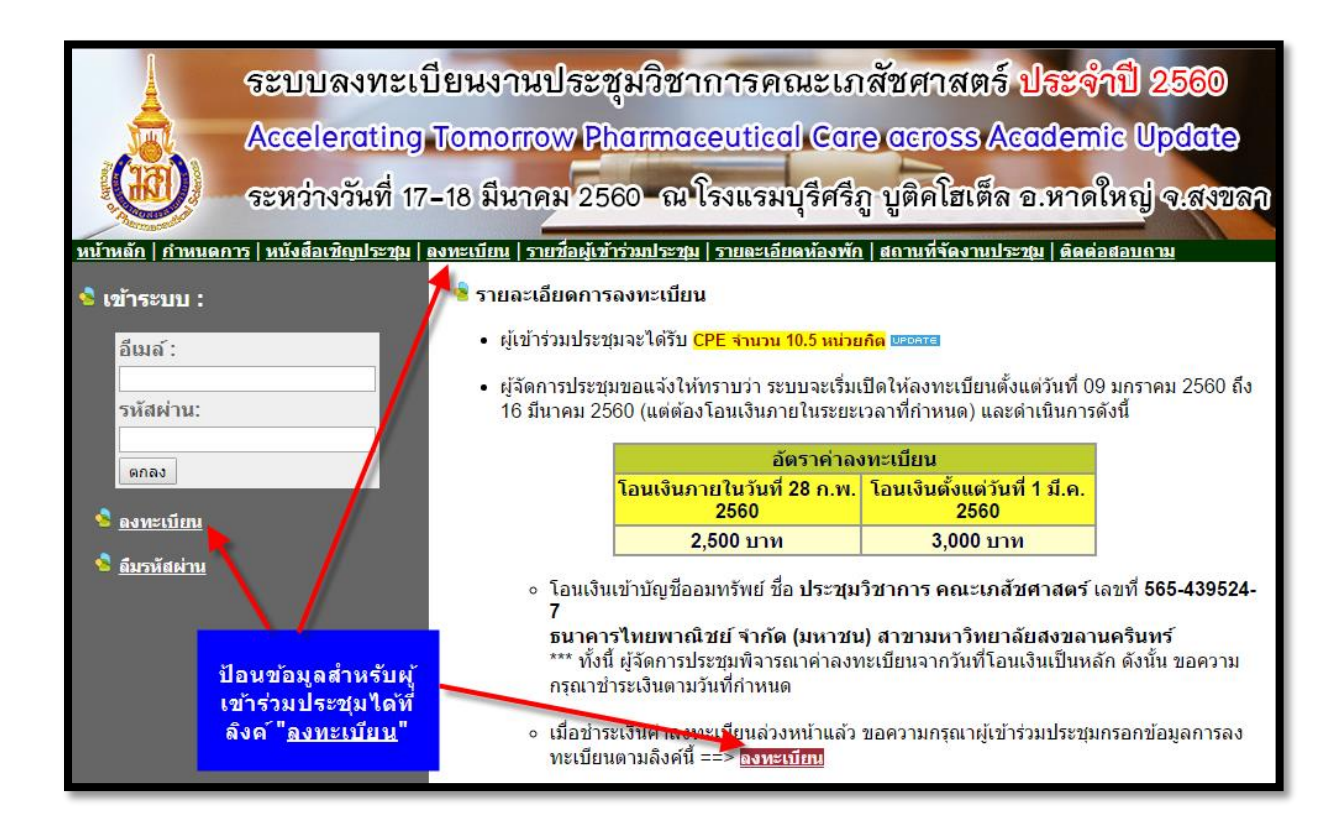

 จากนั้นปรากฏแบบฟอร์มลงทะเบียนสำหรับผู้เข้าร่วมประชุม เพื่อทำการป้อนข้อมูลต่างๆ และเมื่อ ป้อนข้อมูลต่างๆ ในแบบแบบฟอร์มเรียบร้อยแล้ว ให้กดปุ่ม ลงทะเบียน เพื่อทำการส่งข้อมูล ตาม ภาพประกอบที่ 2

| ระบบลงทะเร<br>Accelerating<br>ระหว่างวันที่ 17                                                                                                    | ปียนงานประชุมวิชาการคณะเภสัชศาสตร์ <b>ประจำปี 2560</b><br>Tomorrow Pharmaceutical Care across Academic Update<br>-18 มีนาคม 2560 -ณ โรงแรมบุรีศรีภู บูติคโฮเต็ล อ.หาดใหญ่ จ.สงขลา |
|----------------------------------------------------------------------------------------------------|----------------------------------------------------------------------------------------------------|
| <u>มมานอก ( ภามนอการ ( มนงออเซด</u> ุ <u>มระรุม</u> (<br>>>แบบฟอร์มลง <i>ทะ</i> เบียนสำหรับค<br>อีเมล์ *<br>รหัสผ่าน *<br>ยืนยันรหัสผ่าน *<br>คำนำหน้าชื่อ *<br>ชื่อ *<br>นามสกุล *<br>เลขที่ใบประกอบวิชาชีพ *<br>วุฒิการศึกษา *<br>ดำแหน่ง *<br>สถานที่ห่างาน *<br>จังหวัด *<br>โทรศัพท์ *<br>โทรศาร<br>อาหารที่ท่านเลือก *<br>ป้อนรหัสสุ่ม * | <u>สงหรณยณ รายของเขารวมประชุญ รายละเอยดหองพก สถานหจดงานประชุญ ดิติดอิสัสมกาม</u><br><u>มู้เข้าร่วมประชุญ</u>                                                                      |
|                                                                                                    | หมายเหตุ : ^ กรุณากรอกข้อมูลให้ครบถ้วน<br>ลงทะเบียน                                                                                                    |

# ภาพประกอบที่ 2

 จากนั้นปรากฎหน้าจอแสดงข้อความว่าท่านได้ลงทะเบียนเรียบร้อยแล้ว โดยให้ท่านยืนยันตัวตนเพื่อ เข้าใช้งานระบบได้ที่อีเมล์ที่ทำการสมัครไว้ ตามภาพประกอบที่ 3

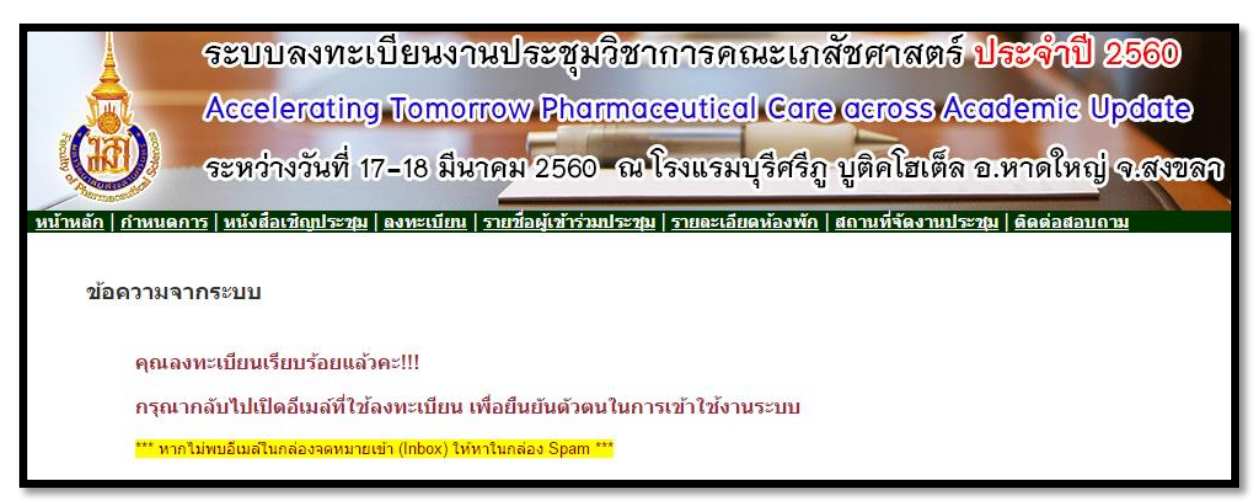

 ระบบจะทำการส่งอีเมล์ไปยังอีเมล์ที่ท่านทำการสมัครลงทะเบียนไว้ ให้ท่านคลิ๊กลิงค์ตามอีเมล์ที่ได้รับ เพื่อเป็นการยืนยันตัวตนเพื่อเข้าใช้งานระบบ ตามภาพประกอบที่ 4

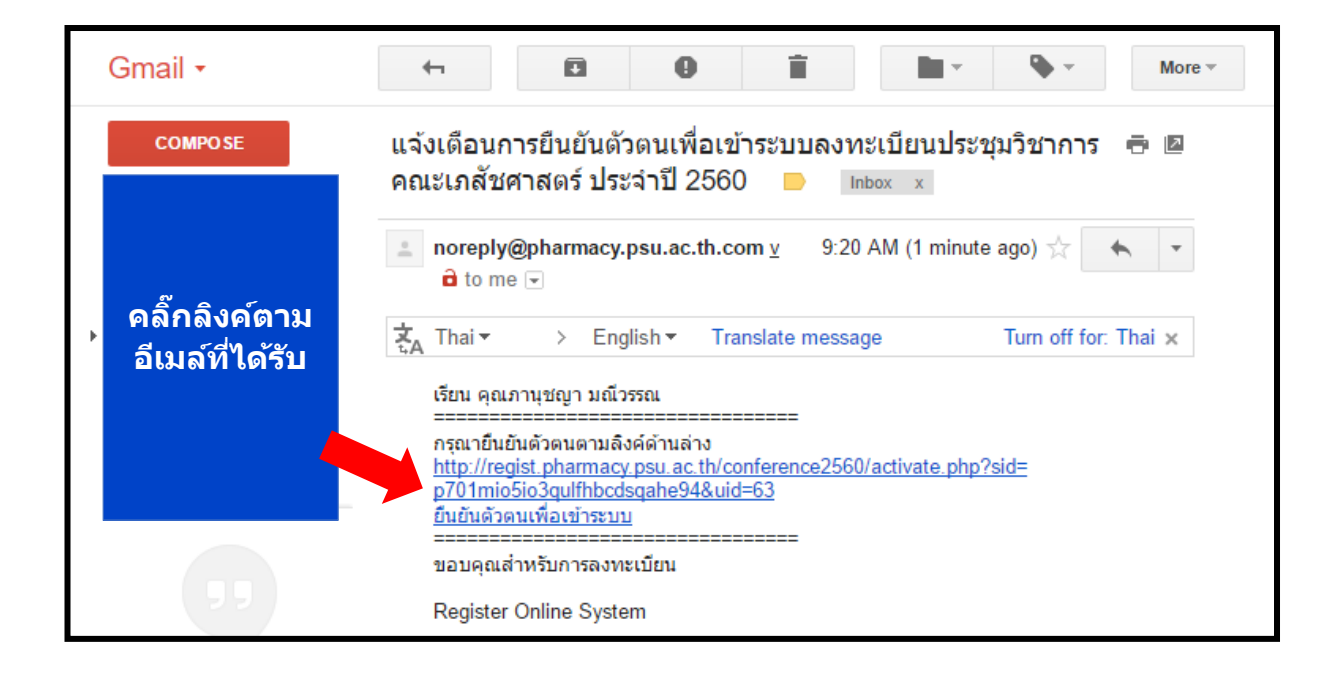

#### ภาพประกอบที่ 4

ท่านสามารถเข้าระบบลงทะเบียน ได้ที่หน้าแรกของระบบฯ โดยใช้อีเมล์และรหัสผ่านที่ได้ลงทะเบียน
 ไว้ ดังภาพประกอบที่ 5

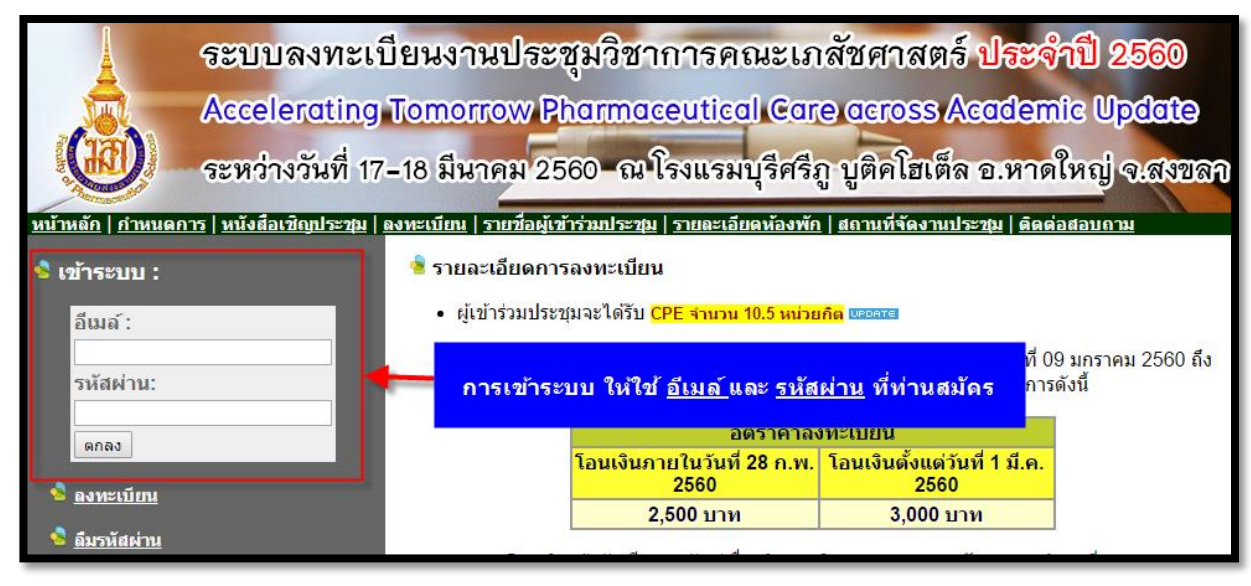

 เมื่อท่านต้องการส่งหลักฐานการโอนเงิน ให้เลือกเมนู "แจ้งการชำระเงิน" พร้อมป้อนข้อมูล รายละเอียดการชำระเงินและหลักฐานการชำระเงินได้ ตามภาพประกอบที่ 6

| ระบบลงทะเบียน<br>Accelerating Tor<br>ระหว่างวันที่ 17-18<br>เมนูผู้เข้าร่วมประชุม                                                                      | มงานประชุมวิชา<br>norrow Pharma<br>มีนาคม 2560 - ณ<br>ร์มแจ้งการชาระเงิน :       | กการคณะเภสัชศาสตร์ <b>ประจำปี 2560</b><br>ceutical Gare across Academic Update<br>โรงแรมบุรีศรีภู บูติคโฮเต็ล อ.หาดใหญ่ จ.สงขลา                                             |
|----------------------------------------------------------------------------------------------------|----------------------------------------------------------------------------------|----------------------------------------------------------------------------------------------------|
| <ul> <li>หน้าหลัก</li> <li>แก้ไขข้อมูลส่วนด้า</li> <li>แจ้งการข่าระเงิน</li> <li>พื้มพ์ใบเสร็จ</li> <li>เปลี่ยนรหัสผ่าน</li> <li>ออกจากระบบ</li> </ul> | วันที่โอนเงิน :<br>เวลาที่โอนเงิน :<br>จำนวนเงินที่โอนเงิน :<br>ไฟล์การโอนเงิน : | เลือกวันที่<br>ด้วอย่างการป้อน 12:35:00<br>บาท<br>Choose File No file chosen<br>กรุณาอัพโหลดใฟล์เอกสารประเภท gif, png. jpg, pdf ขนาดไม่เกิน 2 MB.<br>บันทึก                 |
|                                                                                                    | หมายเหตุ :                                                                       | หลังจากแจ้งโอนการชำระเงินแล้ว เจ้าหน้าที่จะทำการตรวจ<br>สอบและแจ้งผลการชำระเงินให้ทราบทางเมล์<br>ท่านสามารถเข้าระบบเพื่อตรวจสอบและพิมพ์ใบเสร็จ<br>ได้ที่เมนู "พิมพ์ใบเสร็จ" |

### ภาพประกอบที่ 6

 หลังจากที่ท่านแจ้งชำระเงินเรียบร้อยแล้ว เจ้าหน้าที่การเงินจะเข้าตรวจสอบในระบบว่าชำระเงิน ถูกต้องครบถ้วนและถึงกำหนดที่สามารถพิมพ์ใบเสร็จได้ ระบบจะแสดงเมนูพิมพ์ใบเสร็จ ตาม ภาพประกอบที่ 7

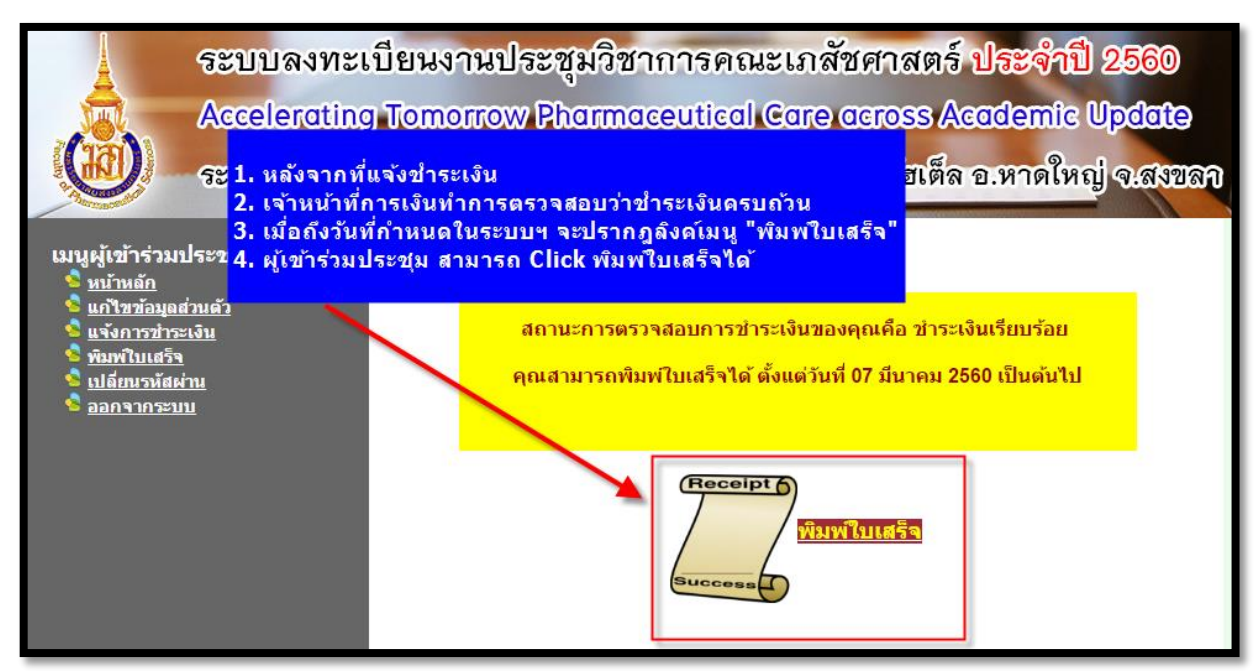

9. กรณีที่ท่านลืมรหัสผ่านในการเข้าใช้งานระบบ ให้เลือกเมนู "ลืมรหัสผ่าน" ตามภาพประกอบที่ 8

| ระบบลงทะเ<br>Accelerating<br>ระหว่างวันที่ 1<br>หม้าหลัก ( ภาพบดการ ) หนังอัลเชิญประวม               | บียนงานประชุมวิชาการคณะเภสัชศาสตร์ ประจำปี 2560<br>Tomorrow Pharmaceutical Care across Academic Update<br>7-18 มีนาคม 2560 - ณ โรงแรมบุรีศรีภู บูติคโฮเต็ล อ.หาดใหญ่ จ.สงขลา<br>เองหะนับน (รายชื่อผู้สาร่มประชุม (รายอะเอียดห้องพัก ( สถานที่จัดงานประชุม ) ติดต่อสอบถาม                                                                                                    |
|----------------------------------------------------------------------------------------------------|----------------------------------------------------------------------------------------------------|
| <ul> <li>เข้าระบบ :</li> <li>อึเมล์ :</li> <li>รหัสผ่าน:</li> <li>ดกลง</li> <li>๑งหะเบียน</li> </ul> | <ul> <li>รายละเอียดการลงทะเบียน</li> <li>ผู้เข้าร่วมประชุมจะได้รับ CPE จำนวน 10.5 หน่วยกิด เมืออาส</li> <li>ผู้จัดการประชุมขอแจ้งให้ทราบว่า ระบบจะเริ่มเปิดให้ลงทะเบียนตั้งแต่วันที่ 09 มกราคม 2560 ถึง<br/>16 มีนาคม 2560 (แต่ต้องโอนเงินภายในระยะเวลาที่กำหนด) และดำเนินการดังนี้</li> <li>อัตราค่าลงทะเบียน<br/>โอนเงินภายในวันที่ 28 ก.พ. โอนเงินตั้งแต่วันที่ 1 มี.ค.<br/>2560</li> </ul> |
| ชี้ <u>ตีมรหัสผ่าน</u>                                                                               | <mark>บาท</mark><br>กรณีลีมรหัสผ่าน ให้เลือกเมนู " <u>ลึมรหัสผ่าน</u> "<br>กสัชศาสตร์ เลขที่ 565-439524-<br>/                                                                                                    |

## ภาพประกอบที่ 8

 จากนั้นปรากฎหน้าจอให้ป้อนอีเมล์ที่ท่านลงทะเบียนไว้ เพื่อระบบจะได้ทำการส่งข้อมูลการเข้าใช้ ระบบให้ท่านทางอีเมล์ ตามภาพประกอบที่ 9

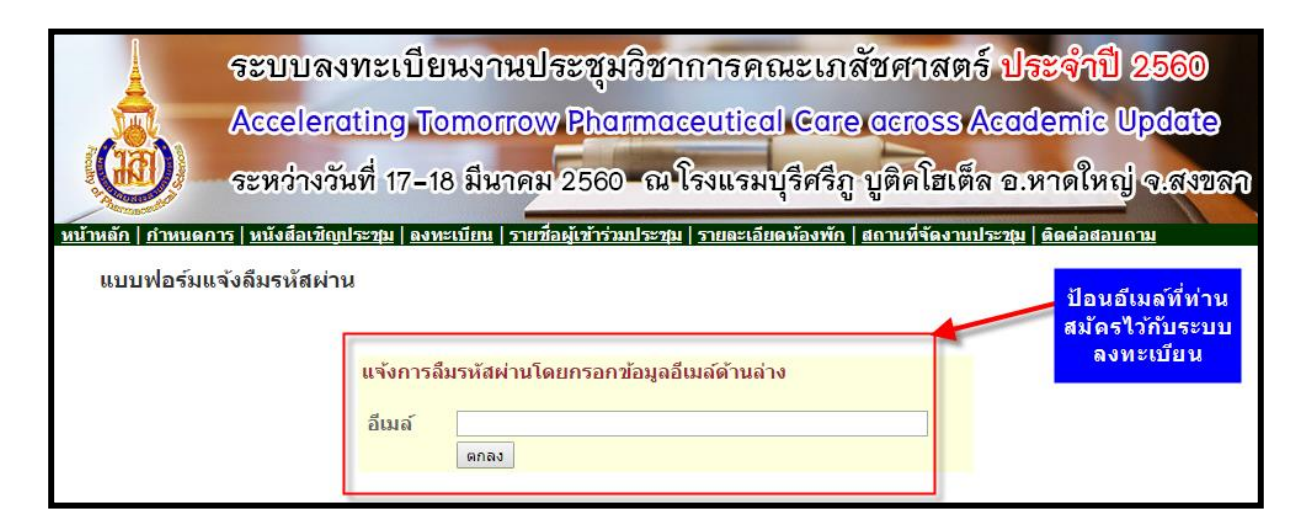